## 金笛邮件 FAQ -- 普通用户

#### 1. 如何登录 webmail 收发邮件呢?

您可以通过 IP 地址、域名两种方式登录金笛邮件 Webmail,例如:

http://211.157.101.32

http://211.157.101.32:8080

http://mail.mailer.com.cn

http://mail.mailer.com.cn:8080

上面是我们公司的 IP 和域名 , 只作示例 , 您的实际登录地址及方法请咨询邮 件系统管员。

## 2. 如何设置 Foxmail、Outlook 来收发邮件呢?

Foxmail、Outlook 等都是比较常用的邮件收发"客户端",详细的设置操作步骤,请见登录金笛邮件系统 Webmail,查看"系统使用帮助",或者网络搜索相关使用说明。

一般的操作步骤是:

- 1) 新建邮箱账户,填写登录密码
- 2) 设置 SMTP、POP3 服务器地址(可是是主机名、域名或者 IP 地址)

金笛邮件系统的 SMTP、POP3 服务器地址是相同的,主机名、域名解释都指向同一个 IP 地址。

例如:

邮件账户:zhaozh@mailer.com.cn

smtp 服务器:mail.mailer.com.cn 或 211.157.101.32 或 mailer.com.cn 皆可

pop3 服务器:mail.mailer.com.cn 或 211.157.101.32 或 mailer.com.cn 皆可

Foxmail 设置完后还可以测试一下是否通过,如果失败则给出提示信息。 您需要设置的具体 smtp、pop3 服务器地址可以咨询系统管理员。

## 3. 我发邮件对方收不到,怎么回事?

发信对方收不到,如果有退信,首先要看退信里的<failure reason>,这里 写着具体的发信失败原因。如果没有退信,有以下几种可能:

1) 地址写错了, 比如 zhaozh@mailer.com.cn 写成 <u>zhaohz@mailer.com.cn</u>了。

如果存在 zhaohz@mailer.com.cn 在这个帐号 ,则不会有退信 ,否则有退信。

如果用 webmail 发,在勾选了"保存到发件箱"情况下,可以到发件箱核对 是否发错了。

如果用客户端比如 Foxmail、Outlook 发送,可以查看"已发送邮件"来核对 一下。

部件有可能去到对方垃圾箱了,或者被对方邮件系统"莫名"当作垃圾邮件
 过滤掉了。

在这种情况下,可以先咨询本系统管理员,系统管理员可以查询邮件投递日志,如果管理员确认邮件已经成功发送到对方邮件系统了,那就是对方邮件系统的问题了。可以通过别的路径比如电话联系对方,叫对方联系对方邮件系统的管

理员来检查一下,是否被过滤或者其它什么原因造成邮件丢失。

 3)可能由于"临时"原因,邮件没有发送出去,进入到"重发"队列了,稍过 一段时间,

系统会重新投递。如果对方长时寄 有收到,自己又没有退信,请联系系统 管理员解决。

#### 4. 对方给我发邮件,我收不到,怎么回事?

收不到对方邮件,有以下几种可能:

- 对方写错您的地址了,电话问问对方是否有退信,可以根据退信找原因。
  如果退信反映的是我们这边系统的问题,例如把对方列入黑名单了,或者收件人邮箱满了,等等,可以联系管理员解决。
- 如果您是用 Outlook、Foxmail 等收发邮件没有收到的话,可以尝试登录
  Webmail,看看那封邮件是否在您的垃圾箱里。如果确实去到垃圾箱了,把
  对方加为白名单即可,也可以通知管理员修正反垃圾邮件过滤系统参数。
- 3)如果确认对方发送正确并且没有退信,也没有去到垃圾箱里,请联系管理员 查看日志。

#### 5. 发送邮件最大附件是多大,可以同时发送多少个附件?

金笛邮件系统没有限制发送邮件最大附件是多大,默认情况下系统允许的最 大邮件是 100M。

所以默认情况下最大附件是 100M 左右,这是通过客户端走 smtp 协议发送 附件的情况。 如果是通过 Webmail 发送,默认最大附件是 5M,管理员可以针对具体的网络环境设置大小。

但就目前国内的网络状况,对外发送邮件,一般情况下,几十兆的附件已经 不容易发送成功了。至于附件的数目以及附件类型,金笛邮件没有限制。

#### 6. 通过 webmail 发邮件时,如何使用"密送"?

首先需要管理员在后台开通 Webmail 的"密送"功能,用户才可以在 Webmail 上使用"密送"功能。如果开通了"密送"功能,则发信时会开到"密送"一栏, 如果用户在需要使用"密送"功能,而在 webmail 没有看到密送一栏的话,请 联系管理员解决。

#### 7. 我想定时发送邮件, 可以么?

金笛邮件系统可以轻松的实现定时发送邮件。在 Webmail 发邮件界面,可以 看到有"定时发送"按钮,点击后就可以输入定时发送的时间了。写完信后,点 击定时发送时间后面的"发送"按钮,就可以实现定时发送了。在左边的菜单栏, 点击"定时发送邮件",可以看到所有的定时发送邮件列表,并可以进行管理, 比如查看、删除等。

## 8. 何使用个人签名?

用户登录 Webmail 后,点击"设置" --> "个人设定",在右页下方即可 设置三个个性签名。保存个人签名后,可以在发信的时候,在邮件主体的左下方 选择个人签名即可。

#### 9. 如何使用多媒体编辑?

笛邮件系统 webmail 默认使用普通文本格式写邮件,如果想要编写多媒体邮件,在发邮件页面,勾选"多媒体编辑"就会出现多媒体编辑框,即可使用丰富的多媒体编辑功能来编辑邮件。

#### 10. 多个收件人用什么分隔?

目前支持分号";"、逗号","来分开多个收件人,"抄送"、"暗送"栏也一样。

#### 11. 可以设置自动保存或者不保存每次发送的邮件么?

"设置" --> "个人设定", 勾选"发送邮件默认保存到发件箱"即可实现 每次发信默认保存到发件箱。在发送邮件的时候,也可以针对每一封邮件勾选或 者不选邮件主体下方的"保存到'发件箱'"选项。

#### 12. 可以设置每一封信需要或者不需要"回执"么?

"设置"-->"个人设定",勾选"发送邮件默认需要回执"选项即可。 在发送邮件的时候,也可以针对每一封邮件勾选或者不选邮件主体下方的"需要 回执"选项。

13. 我想修改我邮箱账户名称,比如 zhaozh 改为 hoho\_zhao 可以么?

一般情况下,账户名称不可以修改,如果实在非常有必要修改的情况下, 可以联系管理员修改账户名称,可以保持自己原来帐号的邮件不变。

#### 14. 收件人有多少种输入方式?

#### 三种方式输入收件人:

- 1) 直接在收件人一栏输入对方 email 地址
- 2) 如果在地址本里(公共地址本、域地址本或者个人地址本)有"小赵"(例如 email:zhaozh@mailer.com.cn)这个人,可以在收件人里写中文"小赵"即可。
- 3) 在发邮件界面,点击收件人一栏后面的小图标,可以轻松选择多个系统用户, 并且可以选择发送、抄送还是暗抄等方式。

#### 15. 如何群发邮件?

- 1) 可以在收件人一栏输入多个收件人,默认情况下,最多可以有128个收件人。
- 2) 给"用户组"发信,用户组相当于邮件列表。
- 3)给"组织部门"发信,给某个组织部门的邮件地址发信,相当于给整个部门
  里的人发信。
- 4) 通过地址本选择系统用户,轻松批量添加收件人

#### 16. 如何一次性清空所有邮件?

如果用户长时间不清除服务器上的邮件,有可能堆积成千上万的邮件。 这样会影响用户登录速度,给用户带来不便。如果用户想一下子删除上万封邮件, 自己通过 webmail 批量删除邮件的方式是不可行,最好的办法就是通知管理员 帮您删除。

管理员可以直接对文件系统进行操作,那样可以一下子删除大量的邮件文件,也可以根据时间来删除所不需要的邮件等,比如删除1个月前的所有邮件。

#### 17. 如何设置个人过滤规则?

登录 Webmail,点击"设置"-->"过滤规则",在这里用户只可以设置 接收过滤规则(发送过滤规则对用户自己没什么意义)。如果用户想对进入的邮 件进行过滤,应该选择"满足以下条件的邮件(各条件为'与'关系)",然后根 据多样的过滤选项进行过滤设置,然后再选择"执行操作"。如果用户想对所有 进入的邮件进行统一处理,比如都发送新邮件到达通知短信等,则应该选择"到 达的所有邮件",然后再选择"执行操作"发送短信。

在左下角有复选框,"满足条件执行完本规则后,继续执行下一规则"。如 果勾选了,对收到的邮件执行完这条规则后,继续执行下一规则,否则过滤规则 执行完毕返回。

#### 18. 如何设置 webmail 的 POP3 收件?

金笛邮件系统可以作为一个客户端来收取别的邮件系统上的邮件。比如, 我 的 工 作 邮 箱 是 zhaozh@mailer.com.cn , 而 我 的 个 人 邮 箱 是 hoho\_zhao@sina.com , 我只要登录金笛邮件系统 webmail , 即可同时阅读两 个邮件帐号的邮件了!

"设置"-->"POP3 收件"-->"增加",填写上 POP3 服务器地址、 用户名、密码,还可以设置将收取到的邮件放到哪里,一般默认都是放到收件箱, 还可以设置要不要删除那个服务器上的邮件。

金笛邮件系统没有限制用户可以设置多少个 POP3 收信地址。 注意:用户不要设置 POP3 服务器为本服务器的地址,否则有可能造成死循环!

## 19. 如何开启自动转发、自动回复功能?

在个人设置里有"自动转发"、"自动回复"等设置,自动转发可以设置是 否要在本地保存邮件副本,自动回复功能可以方便的写上自动回复的内容。

#### 20. 如何给出我们系统意见,或者有什么建议想跟我们说?

点击 Webmail 左下方的"系统意见",在右页写上您想对我们说的话,点 击发送即可。系统会将您的宝贵意见反馈会春笛公司。如果您碰到了使用上的困 难,我们以最快的速度会安排技术人员处理您的问题。

## 金笛邮件 FAQ -- 管理员

\_\_\_\_\_\_

\_\_\_\_\_\_\_

## 安装篇:

1. Jdmail for Windows 标准版 (支持 Windows 2000, XP, 2003, Vista, 2007, 2008)

如果您目前还没有金笛邮件系统安装包,请登录 http://www.mailer.com.cn 免费下载。

下载后双击安装包,根据提示一步步安装即可,新版安装后不需要重启系统 即可使用。

然后使用"jdmail 控制台"来控制服务的运行、停止。

1) 可能遇到的问题:

杀毒软件影响,如瑞星等对 smtp(25)等端口的监控所致,将相应"邮件监控"

等功能关闭即可,还有 windows2003 自带的 SMTP 服务,在服务里将其禁用即可。

2) 邮件系统停止与启动:

系统安装后 ,jdmail 以及 jdmail\_web 服务都是手动的 ,可以在控制面板的" 服务"里将它们设置为自动 ,这样服务器开机后 ,金笛邮件系统就自动运行起来了。 通过"所有程序"-->" jdmail"-->" jdmail 控制台"即可容易控制 jdmail 的启动、停止。

# 2. Jdmail for Linux 企业版 (支持各种 Linux 发行版以及类 Unix 操作系统)

以下步骤是在 Linux 系统下,用 root 用户来操作的:

# mv jdmail\_linux\_x86\_xxx.tar.gz /

# cd /

# tar zxf jdmail\_linux\_x86\_392.tar.gz

# cd jdmail

# ./startjd.sh

# ./web/bin/startup.sh

# ./sa/sa\_server.sh

如果 jdmail 不是安装在根目录(/),则需要根据实际情况修改以下 3 个 shell 脚本

#### 里的变量:

(1) jdmail/startjd.sh

JDMAIL\_ROOT=/jdmail 修改为您的实际安装路径

例如:

JDMAIL\_ROOT=/home/jdmail

(2) jdmail/web/bin/startup.sh

JAVA\_HOME=/jdmail/jdk 金笛邮件系统自带 jdk,您只需要修改 jdmail 前面 部分

例如:

```
JAVA_HOME=/home/jdmail/jdk
```

(3) jdmail/sa/sa\_server.sh

SA\_ROOT=/jdmail/sa (同上)

PERL\_ROOT=/jdmail/perl (同上)

然后再启动 jdmail

检查各个服务是否起来了:( 如果没有成功启动 , 请看本栏的 " jdmail 启动不起

来?")

(1) telnet localhost 25

如果出来类似 220 jdmail SMTP Service ready 说明 OK 了

(2) telnet localhost 110

如果出来类似 +OK jdmail POP3 Service ready 说明 OK 了

(3) 在浏览器里输入 http://ip:8080(这里的 IP 是邮件服务器 IP ,或者 localhost) 如果能显示出金笛邮件系统的登录界面,说明 OK 了。8080 端口是 Webmail 默认的,如果修改为 80 端口,就不需要敲入":8080"了。 1) 可能遇到的问题:

Linux 自带的 sendmail 服务可能占用相应的邮件服务端口,将其关闭即可。 redhat(fedora)系统可以用以下命令禁用 sendmail:

chkconfig - - level 2345 sendmail off

其它操作系统有相关的命令或者方法来关闭 sendmail 或者其它的系统自带 邮件系统。

2) 邮件系统停止与启动:

默认情况下,jdmail 在 linux 系统下安装好后是需要手工启动的,如果想让系统开机自动启动,可以在/etc/rc.local 文件(不同的 linux 系统 rc.local 可能在不同的位置)里添加以下脚本即可:

(假设 jdmail 安装在/根目录)

•••

/jdmail/startjd.sh

/jdmail/web/bin/startup.sh

/jdmail/sa/sa\_server.sh

•••

停止金笛邮件内核: killall -9 jdmail

停止金笛邮件 webmail: jdmail/web/shutdown.sh

停止反垃圾反病毒引擎:ps axu | grep jdmail/sa/sa\_server.pl , 杀死相关 进程即可。

## 设置篇:

#### 1. 金笛邮件快速使用三步曲

**第一步:安装好 jdmail, 启动 jdmail, 然后管理员登录 webmail** (如果默认 8080 端口没改的话,需要在主机后面加上端口号 8080,还要加前 缀 " http:// " )

http://localhost:8080/maintlogin.jsp // 如果在服务器本机登录的话 http://ip:8080/maintlogin.jsp // 也可以在别的机器远程 也可以先用普通用户登录 http://ip:8080 然后再点击管理员的链接进入管理 员界面

#### 第二步:建立域,添加普通用户

在"域管理"里,添加一个域,比如 hoho.com,默认设置保存即可。 在"用户管理"里,添加一个用户,比如 hoho@hoho.com,默认设置保存 即可。

#### 第三步:普通用户登录即可发信

http://ip:8080 就可以登录

注意;默认登录页面情况下,如果用 IP 地址登录 webmail,那么域名部分将自动填写上 IP 地址,这样就需要手工修改 IP 地址为相应的域名。

登录后就可以随意对系统内、对外发信了。如果系统还没有外挂,或者 MX 记录没有做好情况下,用户只能接收到本系统其它用户(或者自己)的邮件了,还 不能收取外界发来的邮件。如果邮件系统能被外界访问到,并做好 MX 记录,那 就可以和外界邮件来往了。

#### 2. 金笛邮件 webmail 端口修改

默认情况下,金笛邮件 webmail 使用 8080 端口,我们可以修改为 80 端口或 者其它端口。

编辑 jdmail/web/conf/server.xml ,例如修改为 80 端口:

将下面的 port="8080" 修改为 port="80" , 然后保存 , 重启 webmail 即可。

<!-- Define a non-SSL Coyote HTTP/1.1 Connector on port 8080 -->

<Connector port="8080" //修改为 80

maxThreads="150" minSpareThreads="25" maxSpareThreads="75"

enableLookups="false" redirectPort="8443" acceptCount="100"

debug="0" connectionTimeout="20000"

disableUploadTimeout="true" />

#### 3. 金笛邮件系统外挂使用

邮件服务器可以直接挂在外网,也可以放在防火墙后面(推荐)。如果放在防 火墙后的内网里,则需要防火墙做端口映射(映射 25、110、80 或者 8080 端 口等)或者 IP 映射即可。

在 DNS 方面,需要做好 MX 记录(邮件交换记录),下面举一个例子:

春笛公司申请的域名为 mailer.com.cn , 在域名服务提供商的后台里,设置添加域名的 MX 记录,使得 MX 记录指向邮件服务器的 IP 地址(或者防火墙的 IP )。

最好这样,先添加 A 记录,mail.mailer.com.cn 的 A 记录指向邮件服务器, 然后 MX 记录指向 mail.mailer.com.cn 即可。 注意 : 添加 A 记录时 , 可能只需要写前面的 " mail " 即可 , 后面的固定域名不用 写 , MX 记录就直接不用填写域名前的输入栏了。

#### 看看下面的查询结果:

[root@miix ~]# nslookup -q=mx mailer.com.cn

Server : 202.106.196.115

Address : 202.106.196.115#53

Non-authoritative answer:

mailer.com.cn mail exchanger = 5 mail.mailer.com.cn.

从上面可以看到, mailer.com.cn 的 MX 记录指向 mail.mailer.com.cn

[root@miix ~]# nslookup mail.mailer.com.cn

Server : 202.106.196.115

Address : 202.106.196.115#53

Non-authoritative answer:

Name: mail.mailer.com.cn

Address: 211.157.101.32

然后 mail.mailer.com.cn 的 A 记录指向 IP:211.157.101.32

如果某人给 mailer.com.cn 的用户比如 zhaozh@mailer.com.cn 发邮件,

那么对方的邮件系统就会找到我们 211.157.101.32 这台服务器进行通讯会话。

当设置好 MX 记录并生效后,邮件系统就可以收到外界的邮件。

### 维护篇:

1. 忘记了 postmaster 密码怎么办?

如果忘记了 postmaster 密码,编辑文件

jdmail/accounts/root/postmaster/account.xml,把<password>这里面字符串

#### 2. 如何查看金笛邮件系统版本?

webmail 管理员登录,点击 " 系统监控 " --> " 系统信息 ", 如下例子: WebMail 版本 3.9.2(200712071134j)

MailServer 版本 3.9.2(200712071113j)[Win32/Ix86]

安装目录 c:\jdmail\

邮件存储目录 c:\jdmail\accounts|

上述的例子,显示邮件内核(MailServer)的版本是 3.9.2(200712071113j),这是 jdmail 一个非常稳定可靠的内核版本。WebMail 的版本是 3.9.2(200712071134j),WebMail 的版本更新相对内核要频繁一些, 小版本升级是不断修正用户最近提出来的 BUG。

#### 3. 如何查看邮件收发日志?

jdmail 有完善的日志记录,日志文件位于在 jdmail\logs\目录下,各种类别的日志以相应的每字为目录,在各自的目录下保存相应的日志文件,日志文件是以天为单位保存为一个个文本文件,一般情况下可以直接编辑查看。(Windows 下推荐使用 UltraEdit 等类似编辑器,Linux 下用 vi 即可) 除了可以直接用编辑器打开查看日志外,还可以管理员登录 webmail,点击"日志查看"可以查看所有类型的日志文件,还可以远程下载下来本地用编辑器查看。

#### 比较重要的日志有以下 3 类:

- 1) system ( 对应 webmail 查看的 " 系统日志 ") 日志查看整个系统运行概况的日 志,如果系统启动不起来,首要查看这个日志
- 2) smtp ( 对应 webmail 查看的 " smtp ") 日志

这里记录了每一封邮件收发的 smtp 会话 (通过 webmail 发送邮件除外)

3) sendmail ( 对应 webmail 查看的 " 投递服务系统 ") 日志

这里记录了每一封邮件的投递情况,成功、失败以及原因都在这里都有记录。 日志查看技巧:

- 1. 首先确定日期,然后确定您想要找的那封邮件的发送或者对方投递的大概时 间
- 因为日志信息记录比较多甚至穿插交叉的记录,所以第二步要确定发件人和 收件人
- 在一定范围内观测,或者用编辑器的搜索功能,很快找出您想要找的邮件收 发信息

注意:一般情况下,如果查看发送邮件的日志,首先应查看 sendmail 日志,如 果查看收邮件日志,首先查看 smtp 日志,如果在 smtp 日志没有发现异常,再 查找 sendmail 日志,或者到反垃圾反病毒日志里搜索相关记录。

#### 4. 如何监控某用户?

管理员登录,点击"邮件监控",在这里面有"发送监控"和"接收监控" 两种监控类型。可以根据实际需求添加想要监控的用户,被监控的用户的发送或 者接收到的邮件,都会拷贝一份到监控人的邮箱里。

#### 5. 如何启用用户自注册功能,如何审批自注册用户?

首先要在"域管理"里,点击想要开启用户自注册功能的域,在"是否允许 用户注册"勾上保存即可。

在浏览器输入,例如:

http://localhost:8080/reguser.jsp

http://mail.hoho.com/reguser.jsp

自注册用户由 postmaster 来审批。Postmaster 登录后,在"任务管理"即 可审批自注册用户的申请。

注意:如果在"webmail 参数设置"里,勾选了"直接生成注册用户",则所有 自注册的用户都直接生成账户,不需要 postmaster 来审批处理。

#### 6. 如何批量修改用户功能?

点击"用户管理" --> "批量修改",在需要修改的帐号一栏里,点击右边的"选择系统用户"按钮,也可以写入模糊匹配字符串来匹配用户,留空则修改所有用户(root 域除外)。

注意:一个可修改的项目,有最左边的复选框,还有有右边的复选框或者输入栏, 左边的复选框表示这次批量修改要不要修改此项功能,右边的复选框表示要启 用、还是关闭此功能,如果是输入栏就表示要输入修改的数值。

#### 7. 如何审批用户邮件?

首先要在"系统设置"-->"一般参数"里,在低下有"需审批发件帐号" 输入框,可以根据右边的提示输入需要发信审批的用户。

注意:多个待审批用户用分号";"隔开,审批人最后用冒号":"隔开,如果没有填写 审批人,默认是 postmaster 超级管理员。

比如填入

hoho@mailer.com.cn;zhaozh@mailer.com.cn:manager@mailer.com.cn 则 hoho@mailer.com.cn 和 zhaozh@mailer.com.cn 所有发信都得经过 manager@mailer.com.cn 的审批才行。

设置审批用户后,在审批用户的 webmail 里就会增加"待审批邮件"一项, 审批用户登录后可以点击此项来审批邮件。

#### 8. 如何备份邮件系统?

金笛邮件系统备份的方式有两种:

- 管理员点击 webmail 的"系统备份",如果点击"新增备份"则系统会提示需要备份哪些内容。如果点击"上传"备份,则上传上来的备份将会覆 盖当前的用户信息以及邮件。
- 2) 直接对文件系统操作,这是最高效的一种方式。因为金笛邮件系统是单目录部署,所有邮件都放在单一目录下(默认是 jdmail\accounts),配置文件放在 jdmail\conf 目录下, webmail 的应用都放在 jdmail\web\webapps\ROOT下,只要备份好这几个目录即可。

#### 9. 如何设置反垃圾引擎?

点击"反垃圾/反病毒",在"反垃圾参数设置"里可以添加 RBL 服务地址, 在黑、白名单里可以添加 IP、域名或者邮件地址,这些设置都比较简单容易理 解。我们重点放在"反垃圾引擎设置"。反垃圾引擎可以对系统内互发、外发、 外来邮件进行评分,通过复选项来选择需要反垃圾的范围。(一般情况下,只对 外来邮件评分即可,不必开启系统内反垃圾邮件过滤)

#### 以下3个分值设置比较重要:

标记为可能垃圾邮件值:3 当一封邮件评分 8> x >=3,邮件标题冠上 [MAYBE SPAM]前缀,但同样会去到收件箱里。

判定为垃圾邮件值:8 当一封邮件评分 13> x >= 8,邮件标题冠上[SPAM] 前缀,邮件去到垃圾箱里。

判定为系统自动删除值:13 当一封邮件评分 x >= 13,邮件直接被系统抛弃, 只是在反垃圾日志里有报告。

对邮件进行评分的有 Spamassasin 反垃圾引擎、SpamFilter 过滤器评分,这 里比较重要的设置是 SpamFilter 垃圾邮件内容评分规则。系统默认已经建立很 多规则,这是比较适合大众的评分规则,我们可以根据自己的实际情况添加、修 改或者删除规则以及相关评分。

同时,我们也可以设置"邮件来源规则列表",对来自某个 IP、域名或者邮件地址的邮件进行一个评分,我们还可以采用"实时黑名单(RBL)规则评分",这 里不同于"反垃圾参数设置"里的 RBL,如果某个 IP 被列入 RBL 不会立刻封杀, 而是参与评分,最后根据总分来判断邮件是否垃圾邮件。

要做到防范日渐"聪明"的垃圾邮件,需要管理员适时的维护一下这些反垃

圾过滤评分规则。如果某封正常的邮件被列入垃圾邮件,想找出原因的话,可以 把那封邮件下载下来,

然后使用"垃圾邮件样本测试"就可以找出哪里评分多了导致,进而对反垃 圾过滤器进行微调以更准确的过滤垃圾邮件。

#### 10. 如何设置反病毒引擎?

金笛邮件系统内嵌" Clam AV " 反病毒引擎,病毒过滤率达 99.9%,多年的 客户运行维护经验反映出,金笛邮件系统没有出现"病毒邮件"感染用户机器情 况。默认的配置都是好的,反病毒引擎病毒库自动免费更新即可。

#### 11. 如何添加中继服务器?

国内的邮件发到国外(比如 hotmail)的邮箱,有可能被对方的反垃圾邮件策 略阻挡,在这样的情况下,要么调整自己的邮件投递服务器满足对方的策略许可, 让对方可以接受来自您的邮件服务器的邮件,要么需要别的邮件服务器来中继 "帮忙"投递邮件,当然这里假定中继服务器是可以投递到目标邮件系统的。

#### 金笛邮件服务器可以这样设置中继服务器:

在 系统设置 -> smtp 服务 -> SMTP(中继)网关

点击:

"中继网关列表"

" 增加 "

中继判断条件类型 收件域

满足条件 hotmail.com

网关地址 211.157.101.32

" 保存 "

以上的例子是采用我们金笛公司的中继网关, 网关不对外开放, 实在有必要 需要做中转的客户, 可以联系春笛公司开通中转许可。

#### 12. 金笛邮件系统在什么情况下需要重启服务?

jdmail 系统已经非常成熟稳定,一般情况下不需要重启服务。但是如果做了 重要的配置修改,则需要重启相应的服务。比如,jdmail 原来没有启动 ssl/tls 传 输,现在启用了,或者将投递线程数由原来的 25 增加到 36 等,就需要重启内 核服务了。一般来说,管理员在 webmail 修改系统设置,旁边注释字体为"红 色"的设置项目,则需要重启内核服务了才生效。如果是对 webmail 页面上做 了什么修改,清空 webmail 的缓存 jdmail\web\work\Catalina 目录即可,重新 登录 webmail 即可。但是如果修改了配置文件 jdmail\conf\resource\\* 里的文字, 则需要重启 webmail 了。反垃圾反病毒引擎一般不需要重启。

## 13. 金笛邮件系统从一台服务器迁移到另外一台服务器,我该如何 做?

- 1) 在新的服务器上安装好最新的 jdmail,如果有补丁则打上最新的补丁, 停止新服务器上的 jdmail 服务。
- 2) 将原来 jdmail 目录下的

accounts(如果更改了邮件存储目录则选取更改后的目录)

conf

web

#### 这3个目录拷贝到新的服务器上,然后做以下操作:

(1) accounts、conf 目录可以完全的覆盖相应的安装目录

(2) web 目录,如果旧邮件服务器 jdmail 版本比新安装的版本要旧,

那么可以把自己所修改的 web/webapps/ROOT/下的相应 jsp 文件 或 Imags/\* 图片文件拷贝出来,覆盖新安装的相应目录相应文件, 若有不妥,然后再酌情修改。

#### 14. 金笛邮件系统 dns 缓存的清空

一般情况下,dns 缓存都是有效的,如果对方的域名 dns 做了改动,则 " 有 可能 " 导致本系统内的 dns 查询记录不正确。

如果发信的 sendmail 日志中出现如下失败报告:

Failed! [level1 ErrCode=-5 ErrString="Timeout error" ErrInfo="connect 3"][level2 ErrCode=-171 ErrString="Resource lock entry not found"][level3 ErrCode=-3 ErrString="Network kernel error"

#### 解决办法:

1. 检查当前使用的 DNS 服务器是否有效、稳定。

2. 删除 DNS 缓存,即 jdmail/dnscache 目录。

#### 15. 如何把用户从一个域迁移到系统内的另外一个域?

比如有两个域, mailer.com.cn 和 mailer.cn, 在 mailer.com.cn 下有用户

hoho。现在 hoho 的邮箱地址是 hoho@mailer.com.cn,如果想把 hoho 迁移 到 mailer.cn,那么只需要直接操作系统目录,把 accounts\mailer.com.cn\hoho 剪切到 accounts\mailer.cn\,如果是复制的话,那两边都有 hoho 用户,不冲 突。然后管理员登录系统后台,在用户管理里面,点击"重建辅助用户数据库" 即可。

## 16. 如何一次性删除某用户所有邮件?

比如 zhaozh@maielr.com.cn 的邮件目录:

C:\jdmail\accounts\mailer.com.cn\zhaozh\Maildir

在这个目录下有一些文件夹,如:

new draft spam virus 等,分别表示

新邮件 草稿箱 垃圾邮件 病毒邮件

管理员可以直接删除里面的邮件文件。

#### 17. 如何给用户修改登录帐号?

一般来说,帐号固定了,就无法改变了。如果非得要改变账户名,又不想丢 失邮件的话,可以采用以下办法来实现:

1) 修改用户目录名字,比如:

修改 jdmail\accounts\mailer.com.cn\zhaozh 目录名字为 hoho

2) 编辑 jdmail\accounts\mailer.com.cn\hoho 目录里的 account.xml

修改:<username>zhaozh</username>

为 : <username>hoho</username>

3)登录系统后台,在用户管理 --> (点击)重建辅助用户数据库